# Fernsehen und mehr

Was, wann und wie Sie wollen.

> Durchlesen und loslegen

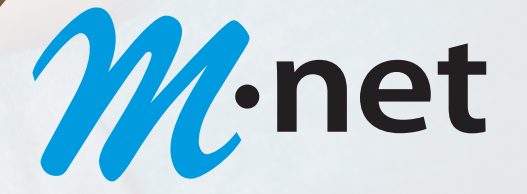

# **Schnellstart**

### Inbetriebnahme der M-net TVplus-Box

1. Verbinden Sie die M-net TVplus-Box wie in der Abbildung dargestellt. Achten Sie dabei auf die richtige Anschlussreihenfolge:

1 HDMI-Kabel » 2 Netzwerkkabel » 3 Steckernetzteil

- 2. Schalten Sie danach das TV-Gerät ein. Die M-net TVplus-Box sucht nun nach einer aktiven Netzwerkverbindung. Sobald die Netzwerkverbindung (LAN) hergestellt wurde, werden Sie mit dem IPTV-System verbunden.
- 3. Folgen Sie im Anschluss den Anweisungen am TV-Gerät.

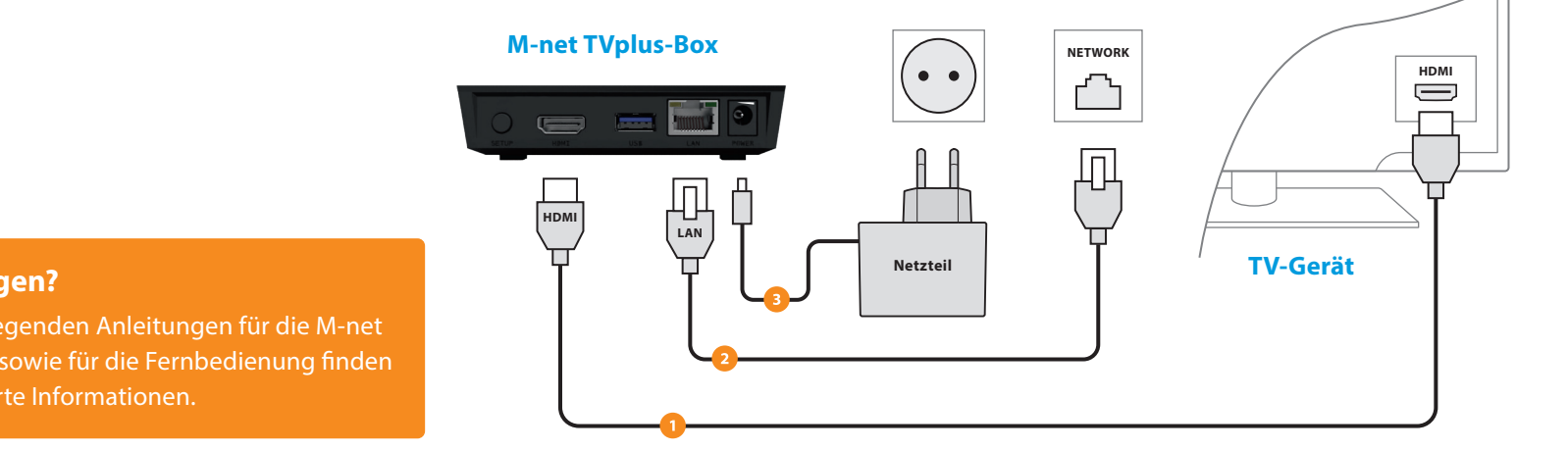

#### **Noch Fragen?**

TVplus-Box sowie für die Fernbedienung finden Sie detaillierte Informationen.

## Fernsehen über Tablet oder Smartphone mit der M-net TVplus-App

Mit der M-net TVplus-App können Sie auch im heimischen WLAN Fernsehunterhaltung genießen. Hierzu müssen Sie nur Ihr mobiles Gerät einmalig mit Ihrer M-net TVplus-Box verbinden. Das geht ganz schnell und einfach:

#### Schritt 1

**M**·net

Laden Sie mit Ihrem mobilen Gerät im Google Play Store (Android) oder im Apple App Store (iOS) die M-net TVplus-App kostenlos herunter und installieren Sie diese auf Ihrem Tablet oder Smartphone.

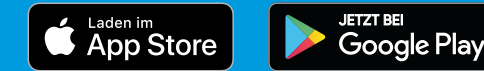

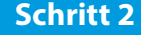

Wählen Sie im Menü Ihrer M-net TVplus-Box Mobil aus. Daraufhin wird Ihr persönlicher QR-Code angezeigt. Falls nicht, drücken Sie die grüne Funktionstaste — auf Ihrer Fernbedienung.

#### Schritt 3

Öffnen Sie die **M-net TVplus-App** und fotografieren Sie den QR-Code. Ihre Zugangsdaten werden automatisch übernommen, so dass Ihr mobiles Gerät mit Ihrem TVplus Account verbunden ist.

# m-net.de/tvplus